# かいぎんiネット スマートフォン初期設定手順

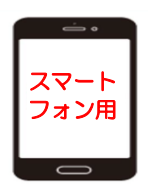

## 1. はじめに

(1)『かいぎんインターネットバンキング「かいぎんiネット」利用規定』(<u>※Web申込のお客様は、お申込フォーム</u> <u>に入力した「仮の確認用パスワード」</u>)および『かいぎんiネット手続き完了のお知らせ』、をご準備ください。

### <u>『ご準備頂くもの』</u>

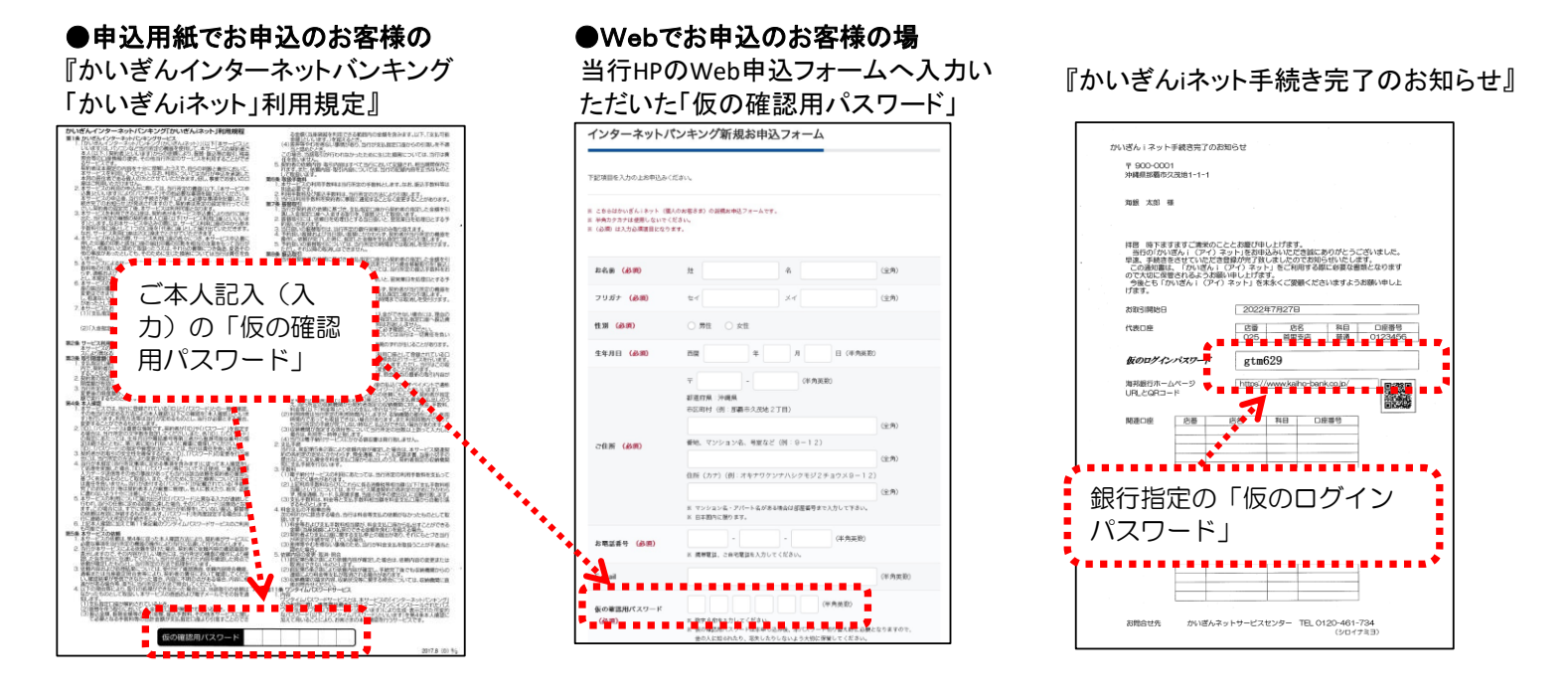

(2)初回利用登録で設定するID・パスワードを事前に決めて、下記の★『登録用記入欄』(a)~(d)へご記入下さい。 ★『登録用記入欄』

| 半角英・数字混合の6~12文字でご記入ください。                                                                      |  |  |  |  |
|-----------------------------------------------------------------------------------------------|--|--|--|--|
| 注)(a)~(d)は同じパスワードは登録できません。                                                                    |  |  |  |  |
| <b>ログインID(本設定用)</b> →かいぎん i ネットにログインする際に使用する I Dです。<br>(a)『                                   |  |  |  |  |
| <b>ログインパスワード(本設定用)</b> →かいぎん i ネットにログインする際に使用するパスワードです。<br>(b) 『                              |  |  |  |  |
| 確認用パスワード(本設定用)→お振込み等の取引を実行する際に使用するパスワードです。<br>(c)『                                            |  |  |  |  |
| <b>利用開始パスワード</b> →ワンタイムパスワードアプリの初期設定時に <u>一度だけ使用</u> するパスワードです。<br>※4~8桁の数字でご記入ください。<br>(d) 『 |  |  |  |  |

1 / 4 ページ

2. 沖縄海邦銀行ホームページにアクセスください。

当行ホームページのインターネットバンキング『個人のお客さま かいぎんiネット』をクリックし、 『ログイン』をクリックください。

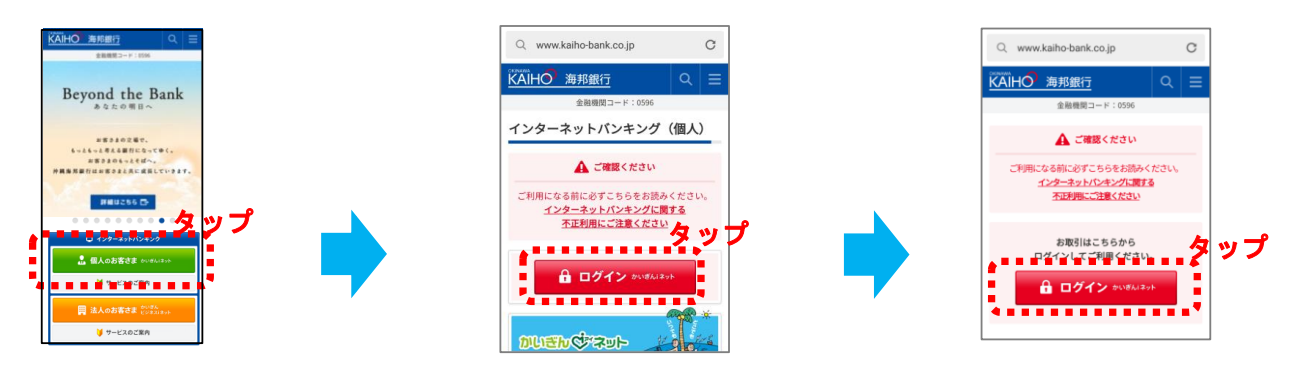

3. 最初にログインIDを取得しますので『初回利用登録』をタップください。

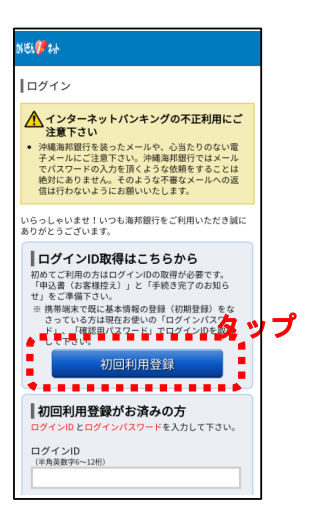

4. お客様の情報を入力ください。

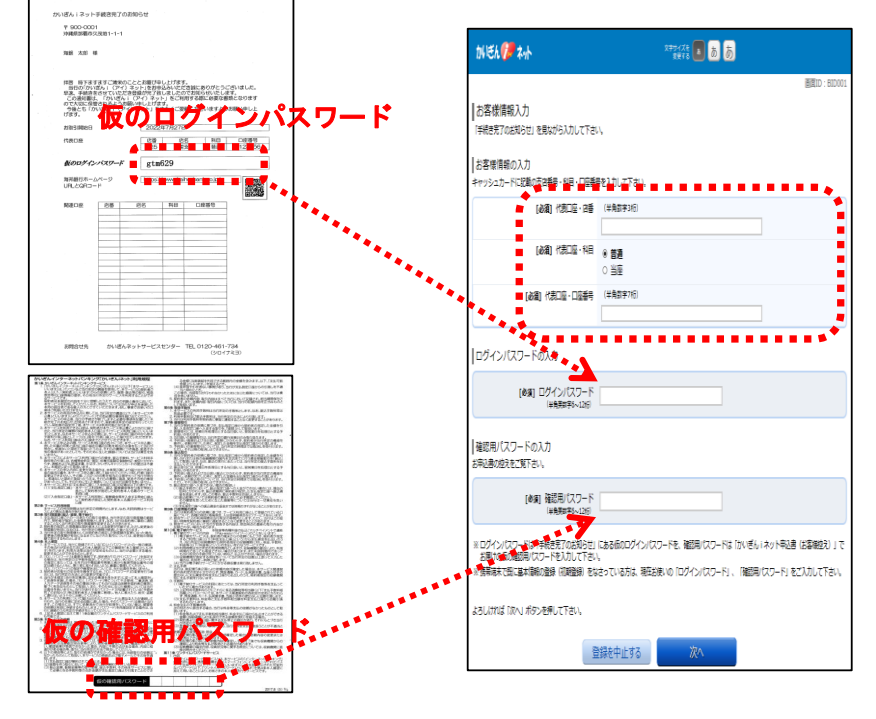

※Web申込のお客様は、お申込 フォームに入力した「仮の確認用パ スワード」

2 / 4 ページ

# 5. ログインID設定

を設定変更可能になります。

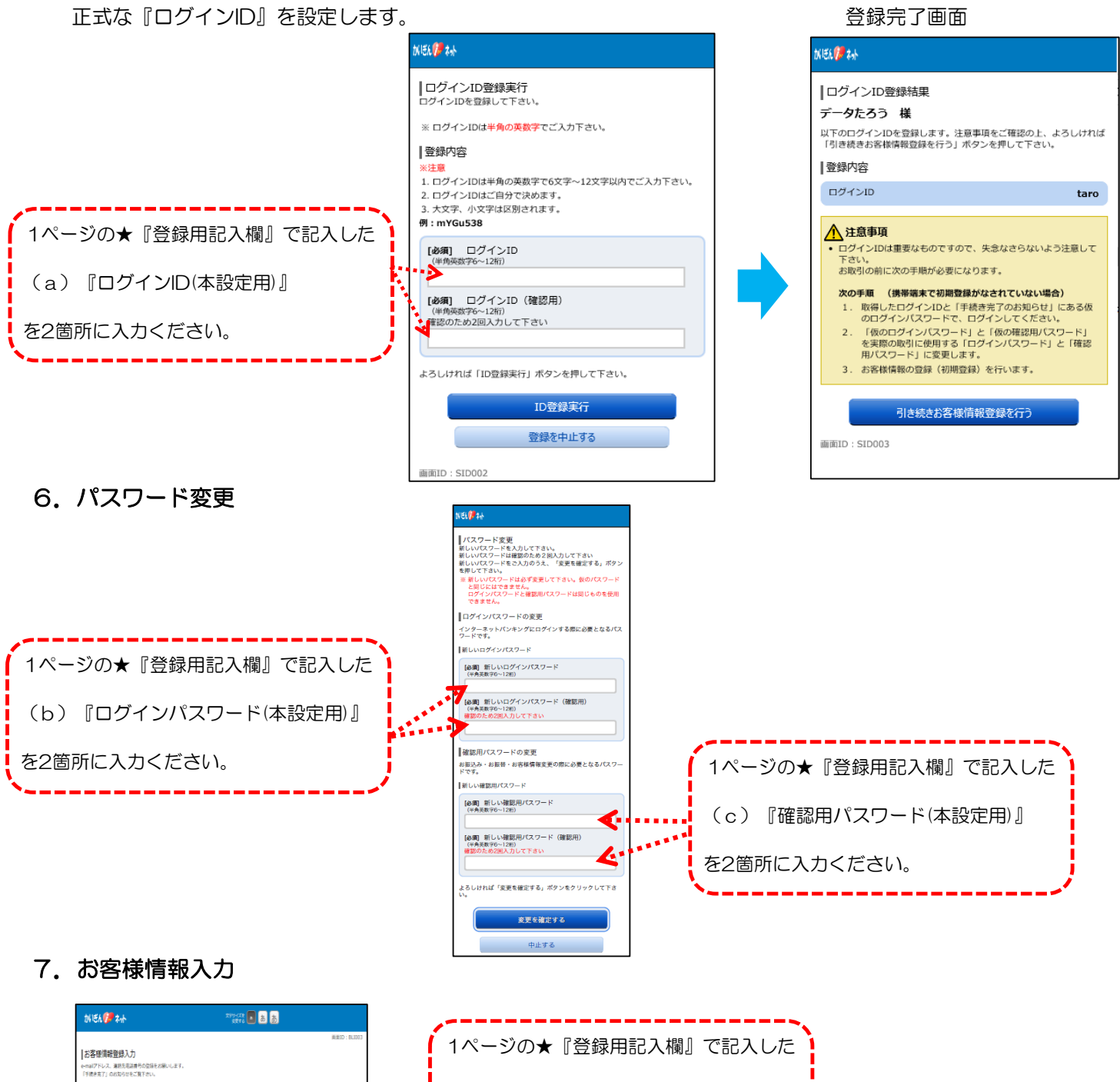

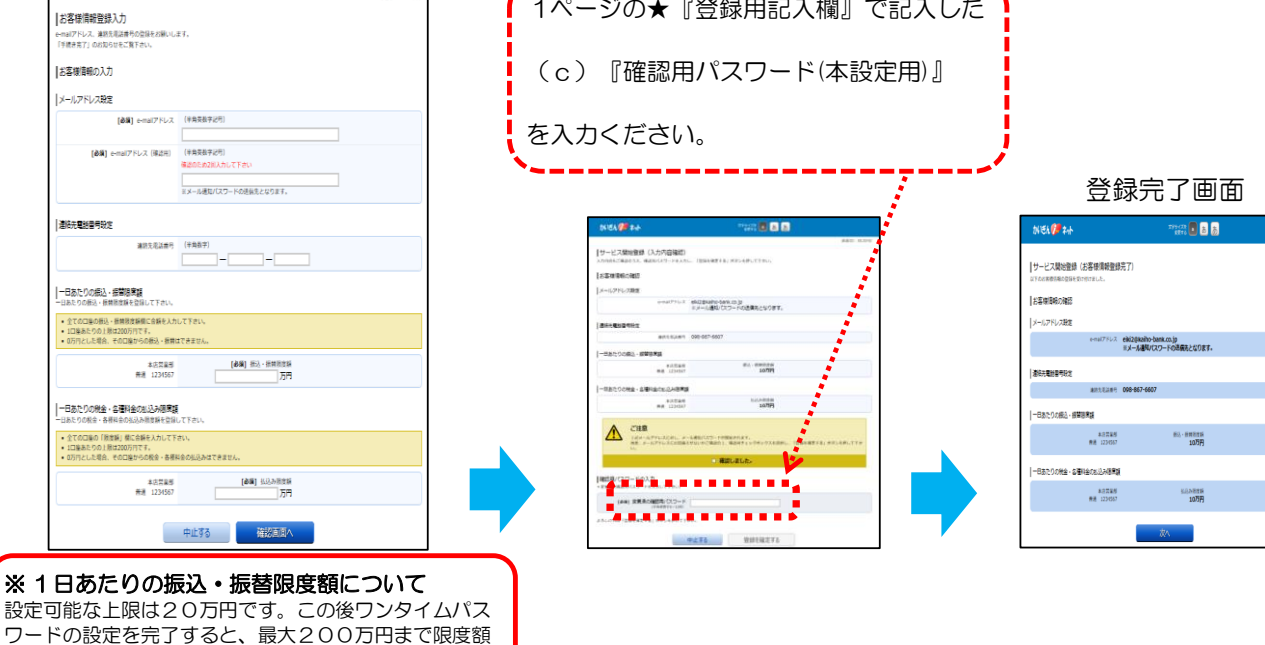

3 / 4 ページ

#### 8. ワンタイムパスワードの申請

|                       |                                                                                    | 登録完了画面                                                                                                    |  |
|-----------------------|------------------------------------------------------------------------------------|----------------------------------------------------------------------------------------------------|--|
|                       | ME6. 🖗 44                                                                          | N51/7 ₩                                                                                                    |  |
|                       | ┃ワンダイムパスワード利用申請<br>ソフトウェアトークンを発行します。送付先メールアドレス、利用階級パス<br>ワードを入力し「確定する」ボタンを押してください。 | ワンタイムパスワード利用申請                                                                                                    |  |
|                       |                                                                                    | 下記内容でトークン発行を受付けました。<br>ご指定のメールアドレスにトークン発行用のメールが送信<br>されます。<br>トークン情報に従い、ワンタイムパスワードの設定のお手<br>続きをお願いします。<br>ワンタイムパスワードの設定の完了後は、トークンアプリ<br>からログインして下さい。 |  |
|                       | [必須] メールアドレス (確認用)                                                                 | 送信先メールアドレス                                                                                                    |  |
| 【1ページの★『登録用記入欄』で記入した】 | * 確認のため再度入力して下さい。                                                                  | メールアドレス k*******@kaiho-bank.co.jp                                                                                                    |  |
| (d)『利用開始パスワード』        | トークン滑行時に必要な利用開始/ワフードを4~8前の最子で登録して下さい。<br>【参集】 利用開始/ワスワード<br>(半角英数字記号)              | トークン情報         ※情報記入欄へ転記下さ           サービスID         ************************************                                                             |  |
| を2箇所に入力ください。          | 利用間治バスワード (第133月)                                                                  | 現在ご利用の端末にトークンを設定する場合は、「トーク<br>ンダウンロード」からも設定が可能です。                                                                                                    |  |
| ×/                    | <ul> <li>(単単奏数725円)</li> <li>(単数のため再度入力して下さい、</li> </ul>                           | トークンダウンロード                                                                                                    |  |
|                       | 確定する<br>中止する                                                                       | 【注意】アプリの初期設定で入力が必要に<br>なります。失念なさらないよう<br>下記記入欄へ記載ください。                                                                                               |  |
|                       | 成る<br>両規D : SLI012                                                                 | ※トークン情報記入欄                                                                                                    |  |
|                       |                                                                                    | サービスID<br>(e) 『                                                                                                    |  |
|                       |                                                                                    | ユーザロ                                                                                                    |  |
|                       |                                                                                    | (f) [                                                                                                    |  |

9. ワンタイムパスワードのアプリダウンロード

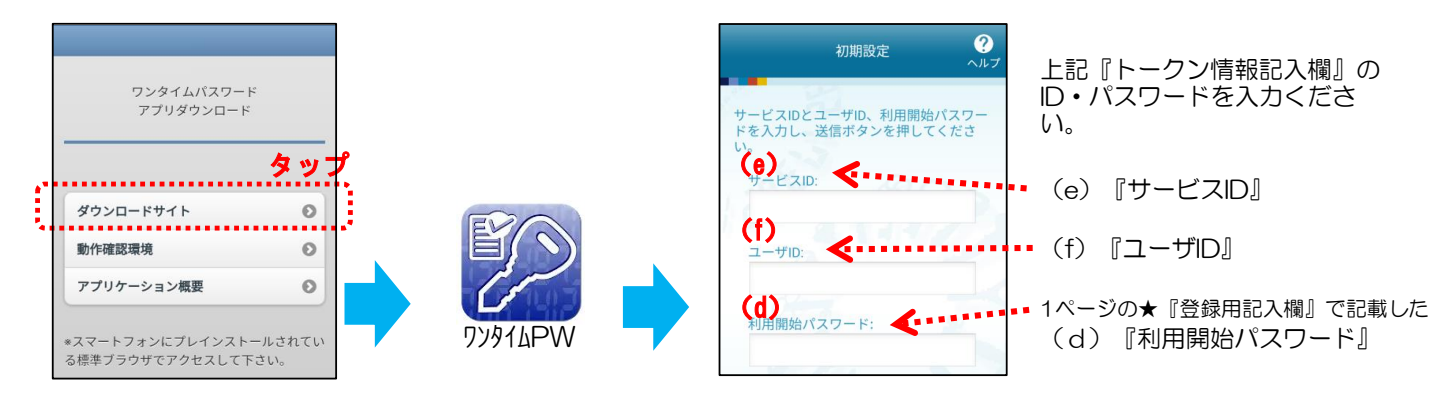

10. ワンタイムパスワードの登録完了

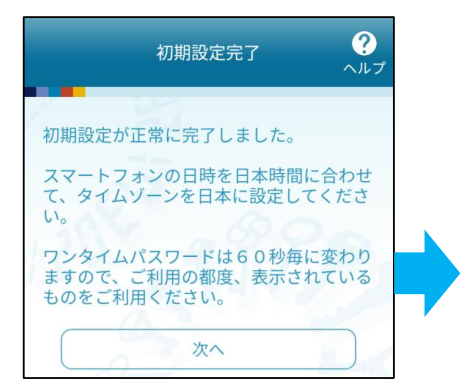

|                                      | トークン表示名設定 ?                           | ≠<br>≠ |                             |
|--------------------------------------|---------------------------------------|--------|-----------------------------|
| -                                    | 123                                   |        | 51                          |
| トークン<br>表示名                          | 沖繩海邦銀行                                |        | () 34                       |
| トークン表<br>することか                       | 表示名に任意の文言を追加・変更<br>ができます。             |        | OTPERTO                     |
| 変更前の<br>追加文言:                        | 未登録                                   |        | ত্তি গ্ৰ>প্ৰ                |
| [任意]<br>変更後の<br>追加文言:<br>(全角8文字以)    | 5)                                    |        | 低不同<br>構成変更を行う場<br>スからワンタイム |
| (例)<br>追加文言に本品<br>トークン表示4<br>『沖縄海邦銀行 | 8周と入力された場合、<br>Bは以下の通りとなります。<br>う本店用: |        | 生体                          |
|                                      | 登録                                    |        |                             |

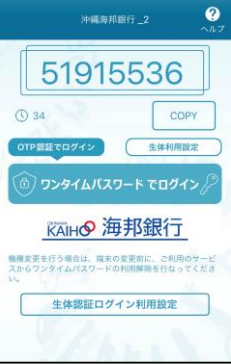

#### 登録完了です。

『ログイン』をタップ しご利用ください。

今後は、本設定した ID、パスワードを使用 してください。

- (a)『ログインID』
- (b)『ログインパスワード』
- (c)『確認用パスワード』